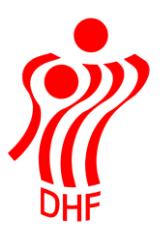

Dansk Håndbold Forbund Danish Handball Association Idrættens Hus Brøndby Stadion 20 DK-2605 Brøndby Tel.: +45 4326 2400 Fax: +45 4343 5143 E-mail: dhf@dhf.dk www.dhf.dk

## HåndOffice Dispensation

| TBL/                                | 09.07.2019 |
|-------------------------------------|------------|
|                                     | v.0.3      |
|                                     |            |
|                                     | ()         |
|                                     |            |
|                                     |            |
|                                     | DHF        |
| Dispensationsanmodning              | 2          |
| Behandling af anmodning og holdkort | 5          |

## Dispensationsanmodning

I Forening ligger menu til ansøgning om dispensation – Dispensationsanmodninger. Menuen er rettet til sæsonstart 2019, som følge af reglementsændringer.

Ændringen af dispensationsanmodningen medfører, at man ikke søger om dispensation til at spille på et specielt hold men i stedet til en rækkegruppering.

I Dispensationsanmodninger er det muligt, at se og ansøge om dispensation til spillere. Ansøgningen modtages af forbund/kreds/region og behandles hvorefter man kan se hvilke ansøgninger, der er godkendt eller afvist.

| ispensations                                                                                                 | sanmodninger                                                |             |                                                                                                    |                                                 |       |       |                    |      |                            | Opgaver      |
|----------------------------------------------------------------------------------------------------|-------------------------------------------------------------|-------------|----------------------------------------------------------------------------------------------------|-------------------------------------------------|-------|-------|--------------------|------|----------------------------|--------------|
| Spillernavn<br>Spillerens køn<br>Type<br>Status<br>Holdnavn<br>Holdforkortelse<br>Turneringsnr.<br>Rækkenavn | Ikke valgt   Ikke valgt   Ikke valgt   Ikke valgt   Start s | v<br>v<br>v | Tilmeldingsdato<br>Trukket dato<br>Køn<br>Rækkegruppering<br>Hold status<br>Sæson<br>Holdfællesskab | Ikke valgt<br>Ikke valgt<br>Aktive<br>Nuværende |       |       |                    |      |                            | Ny anmodning |
| ∢ ∢ 1 ▶                                                                                                    | ➢ Antal resultater                                          | per side    | 10 🔻                                                                                                |                                                 |       |       |                    |      | 1 resultater (side 1 af 1) |              |
| Navn Fø                                                                                                    | odselsdato Type                                             | Hold        | Turneringnr                                                                                         | Række                                           | Pulje | Statu | us Ansøg           | t af | Ansøgt dato                |              |
| Tina Black 18                                                                                                | 8-07-1960 Alder                                             |             |                                                                                                    |                                                 |       | Ansø  | øgt <u>Tina Bl</u> | ack  | 10-07-2019 10:52           |              |
| ∢ ∢ 1 ▶                                                                                                    | ➢ Antal resultater                                          | per side    | 10 💌                                                                                                |                                                 |       |       |                    |      | 1 resultater (side 1 af 1) |              |

Har man afsendt anmodninger, så kan der klikkes på "Start søgning" for at se alle anmodninger uanset status.

Klik på "Ny anmodning" under "Opgaver" i højre side for at oprette en dispensationsanmodning.

| TBL / 09 | 9.07.2019 |
|----------|-----------|
|          | v.0.3     |
|          |           |
|          |           |
|          | )///      |
|          |           |
|          | DHF       |

| Opret dispen    | sationsanmo | dning |  |              |
|-----------------|-------------|-------|--|--------------|
| Anmodningsdata  |             |       |  |              |
| Rækkegruppering | lkke valgt  | *     |  |              |
| Spiller         | Søg spiller |       |  |              |
| Туре            | lkke valgt  | *     |  |              |
| Kommentar       |             |       |  |              |
|                 |             |       |  |              |
|                 |             |       |  |              |
|                 |             |       |  |              |
|                 |             |       |  | Send anmodni |
|                 |             |       |  |              |

Vælg den ønskede rækkegruppering fra dropdown.

Alle årgange vises, så vær opmærksom på, at vælge den korrekte efter skift til ulige årgange.

| Rækkegruppering | Senior 🔻   | *  |
|-----------------|------------|----|
| Spiller         | lkke valgt |    |
| Туре            | Senior     | *  |
| Kommentar       | Oldies     | ef |
|                 | U-19       |    |
|                 | U-18       |    |
|                 | U-17       |    |
|                 | U-16       |    |
|                 | U-15       |    |
|                 | U-14       |    |
|                 | U-13       |    |
|                 | U-12       |    |
|                 | U-11       |    |
|                 | U-10       |    |
|                 | U-9        |    |
|                 | U-8        |    |
|                 | U-7        |    |
|                 | U-6        |    |
|                 | U-5        |    |
|                 | U-4        |    |

Ved klik på "Søg spiller" kommer nedenstående søgemenu.

Vælg køn og fødselsdato og skriv evt. fornavn men undlad, at skrive det fulde navn – det er nemlig ikke sikkert, at navnet er stavet, som man tror.

Ud fra listen klikkes på det grønne v ud for den korrekte spiller, såfremt der vises flere.

|                                   |                                  | TBL / 09                   | 07.2019.<br>v.0.3 |
|-----------------------------------|----------------------------------|----------------------------|-------------------|
|                                   |                                  |                            | (                 |
|                                   |                                  |                            | )((               |
| 🗐 HåndOffice - Spi                | llersøgning                      |                            | DHF               |
| Søg spiller                       |                                  |                            |                   |
| Spillernavn<br>Fødselsdato<br>Køn | Tina                             |                            |                   |
|                                   | IKC Valge                        | Start søgning              |                   |
| ∢ ∢ 1 ▶                           | N Antal resultater per side 50 ▼ | 1 resultater (side 1 af 1) |                   |
| Navn                              | Foreningsnavn                    | Indmeldelse Udmeldelse     |                   |
| <u>Tina Black</u>                 | Fiktivt land                     | 18-08-2016                 |                   |
|                                   | N Antal resultater per side 50 ▼ | 1 resultater (side 1 af 1) |                   |

Nu er spilleren fundet og man vælger herefter typen på den dispensation man ønsker og taster eventuelle kommentarer ind.

Klik herefter på "Send anmodning".

| Opret | dispensa | ationsanmo | odning |
|-------|----------|------------|--------|
|-------|----------|------------|--------|

| Ø Dispensation  | sanmodning er blevet op             | prettet          |
|-----------------|-------------------------------------|------------------|
| Anmodningsdata  |                                     |                  |
| Rækkegruppering | Senior                              | *                |
| Spiller         | Tina Black                          |                  |
| Туре            | Alder                               | *                |
| Kommentar       | Ny dispensationsanmodn<br>anmodning | ing efter ret af |

I Dispensationsanmodninger kan man nu se at der er sendt en anmodning afsted på spilleren og Status = Ansøgt.

## Behandling af anmodning og holdkort

Når anmodningen er behandlet af forbund/kreds/regionvil status skifte til enten Godkendt eller Afvist.

Behandlingen sker på baggrund af de gældende regler for dispensationer.

Efter behandling vil der være status og evt. bemærkning fra den person, der har behandlet anmodningen samt dato og tid.

## Dispensationsanmodning

| Anmodningsdata  |                                                                                                   |
|-----------------|---------------------------------------------------------------------------------------------------|
| Rækkegruppering | Senior 🔹 *                                                                                        |
| Spiller         | Tina Black                                                                                        |
| Туре            | Alder *                                                                                           |
| Kommentar       | Ny dispensationsanmodning efter ret af<br>anmodning                                               |
| Status          | Afvist                                                                                            |
| Bemærkning      | Spillerens alder er ikke indenfor det acceptable for en dispensation. Anmodningen afvises derfor. |
| Behandelt af    | Tina Black                                                                                        |
| Behandlet       | 10-07-2019 11:08                                                                                  |

På holdkort vil der automatisk blive markeret i D (Dispensation), når spiller med en godkendt dispensationsanmodning deltager i kampe for holdet i den pågældende rækkegruppering.